## Click FORMS

- 1. Open a ClickFORMS report that has properties that you would like to check.
- 2. Go to Tools and select 'Check Comp Consistency' or press **Ctrl + H** on the keyboard.

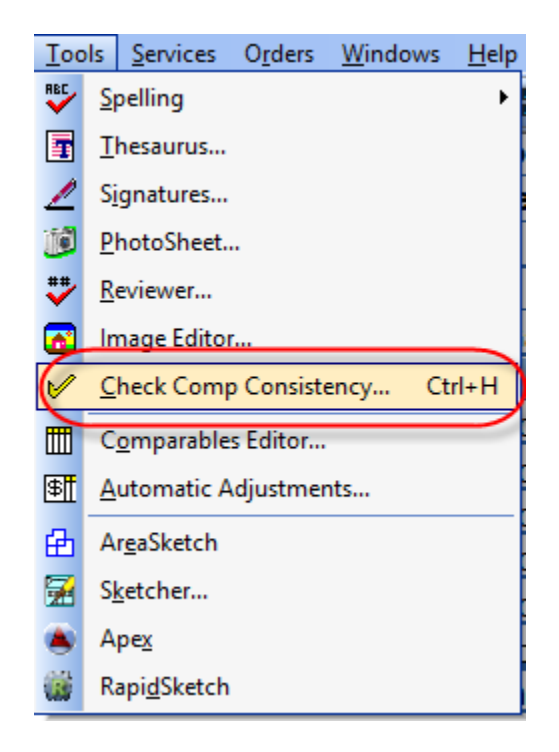

3. Once the window opens, you will see which property in your report has a data point that is inconsistent. This is denoted by the orange highlight and an 'X' in the UAD column.

Note: The yellow highlight is the selected property.

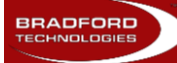

## Click FORMS

## How to Use the Comparables Consistency Checker

| 😰 Check UAD Consistency – 🗖 🗙 |                                              |       |     |                      |     |                       |          |                       |  |
|-------------------------------|----------------------------------------------|-------|-----|----------------------|-----|-----------------------|----------|-----------------------|--|
| Туре                          | Address                                      | In DB | UAD | Description          | Use | Property In Report    | Use      | Property In Database  |  |
| Subject                       | 466 Newport Bridge Brd Pine Island, NY 10969 | YES   | OK  | Comp ID              | Г   |                       |          | 37567                 |  |
| Comp 1                        | 102 Merritts Island Rd Pine Island, NY 10969 | YES   | X   | Last modified Date   | Г   |                       |          | 4/2/2015              |  |
| Comp 2                        | 93 Walling Rd Warwick, NY 10990              | YES   | OK  | Street Address       | •   | 466 Newport Bridge Rd | <b>V</b> | 466 Newport Bridge Rd |  |
| Comp 3                        | 25 Feagles Rd Warwick, NY 10990              | YES   | 0K. | City, State, Zip     | •   | Pine Island, NY 10969 | <b>V</b> | Pine Island, NY 10969 |  |
| Comp 4                        | 41 Horizon Farms Rd Warwick, NY 10990        | YES   | OK  | Sales Price          | •   |                       | <b>V</b> |                       |  |
| Comp 5                        | 49 Points of View Warwick, NY 10990          | YES   | 0K. | Location             |     | B;Res;Street          | <b>V</b> | B;Res;Street          |  |
| Comp 6                        | 182 Newport Bridge Rd Warwick, NY 10990      | YES   | OK. | Site Area            | •   | 35505 sf              | <b>V</b> | 35505 sf              |  |
|                               |                                              |       |     | View                 | •   | N;Res;Street          | <b>V</b> | N;Res;Street          |  |
|                               |                                              |       |     | Quality Construction |     | Q4                    | <b>V</b> | Q4                    |  |
|                               |                                              |       |     | Condition            |     | C3                    | <b>V</b> | C3                    |  |
|                               |                                              |       |     | Total Rooms          |     | 7                     |          | 7                     |  |
|                               |                                              |       |     | Bed Rooms            | ~   | 3                     |          | 3                     |  |
|                               |                                              |       |     | Bath Rooms           |     | 3.1                   |          | 3.1                   |  |
|                               |                                              |       |     | Gross Living Area    |     | 2,337                 |          | 2337                  |  |
|                               |                                              |       |     | Actual Age           |     | 50                    |          | 50                    |  |
|                               |                                              |       |     | Basement & Finished  |     | 2064sf1342sfin        |          | 2064sf1342sfin        |  |
|                               |                                              |       |     | Garage               |     | 2ga6dw                |          | 2ga6dw                |  |
|                               |                                              |       |     | Design               |     | DT1;Ranch             |          | DT1;Ranch             |  |
|                               |                                              |       |     |                      |     |                       |          |                       |  |
|                               |                                              |       |     |                      |     |                       |          |                       |  |
|                               |                                              |       |     |                      |     | Done                  |          | Close                 |  |

4. When you select the property that has the inconsistencies, select which data you want to use, either the data from the Database or the data from the report. You simply put a check on which you want to use, then click the Make Consistent button. This action will update both the report and the database.

| Check UAD Consistency - 🗆 🗙 |                                              |       |     |                      |          |                        |     |              |                        |     |
|-----------------------------|----------------------------------------------|-------|-----|----------------------|----------|------------------------|-----|--------------|------------------------|-----|
| Туре                        | Address                                      | In DB | UAD | Description          | Use      | Property In Report     | Γ   | Jse          | Property In Database   |     |
| Subject                     | 466 Newport Bridge Rd Pine Island, NY 10969  | YES   | 0K  | Comp ID              | Г        |                        |     | Г            | 37536                  |     |
| Comp 1                      | 102 Merritts Island Rd Pine Island, NY 10969 | YES   | X   | Last modified Date   | Г        |                        |     | Г            | 3/31/2015              |     |
| Comp 2                      | 93 Walling Rd Warwick, NY 10990              | YES   | OK  | Street Address       |          | 102 Merritts Island Rd | 1 1 | ~            | 102 Merritts Island Rd |     |
| Comp 3                      | 25 Feagles Rd Warwick, NY 10990              | YES   | OK  | City, State, Zip     | ~        | Pine Island, NY 10969  |     | ~            | Pine Island, NY 10969  |     |
| Comp 4                      | 41 Horizon Farms Rd Warwick, NY 10990        | YES   | OK  | Sales Price          | ~        | 275,000                | 11  | ~            | 275000                 |     |
| Comp 5                      | 49 Points of View Warwick, NY 10990          | YES   | OK  | Location             | ~        | N;Res;Street           | 11  | ~            | N;Res;Street           |     |
| Comp 6                      | 182 Newport Bridge Rd Warwick, NY 10990      | YES   | OK  | Site Area            | ~        | 1.05 ac                |     |              | 1.05 ac                |     |
|                             | I                                            |       |     | View                 | Г        | N;CtySky;Street        |     | J            | N;Res;Street           |     |
|                             |                                              |       |     | Quality Construction | •        | Q4                     |     | Y            | Q4                     | 1   |
|                             |                                              |       |     | Condition            |          | C4                     |     |              | C3                     |     |
|                             |                                              |       |     | Total Rooms          |          | 7                      | 1 1 | V            | 7                      | 1   |
|                             |                                              |       |     | Bed Rooms            |          | 3                      |     | $\checkmark$ | 3                      | 1   |
|                             |                                              |       |     | Bath Rooms           |          | 2.0                    |     | $\checkmark$ | 2.0                    |     |
|                             |                                              |       |     | Gross Living Area    |          | 1,603                  |     | $\checkmark$ | 1603                   |     |
|                             |                                              |       |     | Actual Age           | <b>V</b> | 25                     | 11  | $\checkmark$ | 25                     |     |
|                             |                                              |       |     | Basement & Finished  | <b>V</b> | 1000sf600sfwo          | 11  | $\checkmark$ | 1000sf600sfwo          |     |
|                             |                                              |       |     | Garage               |          | 2ga4dw                 |     |              | 2ga6dw                 | ( I |
|                             |                                              |       |     | Design               | V        | DT1;Ranch              | 1 1 | •            | DT1;Ranch              | 1   |
|                             |                                              |       |     |                      |          |                        |     |              |                        | · . |
|                             |                                              |       |     |                      |          |                        |     |              |                        |     |
| Make Consistent Close       |                                              |       |     |                      |          |                        |     |              |                        |     |

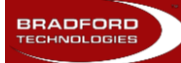